# SETTING UP SCAN TO NETWORK FOLDER ON OKI ES8460/ES8462

# **1 - OPTAIN THE IP ADDRESS OF YOUR COPIER**

ON THE COPIER PRESS THE SETUP BUTTON THEN VIEW INFORMATION THEN NETWORK NOTE THE IPV4 ADDRESS

# 2 - OPEN UP YOUR WEB BROWSER (MUST BE FROM A PC THAT IS CONNECTED TO THE SAME NETWORK) AND TYPE THE IP ADDRESS INTO THE ADDRESS BAR

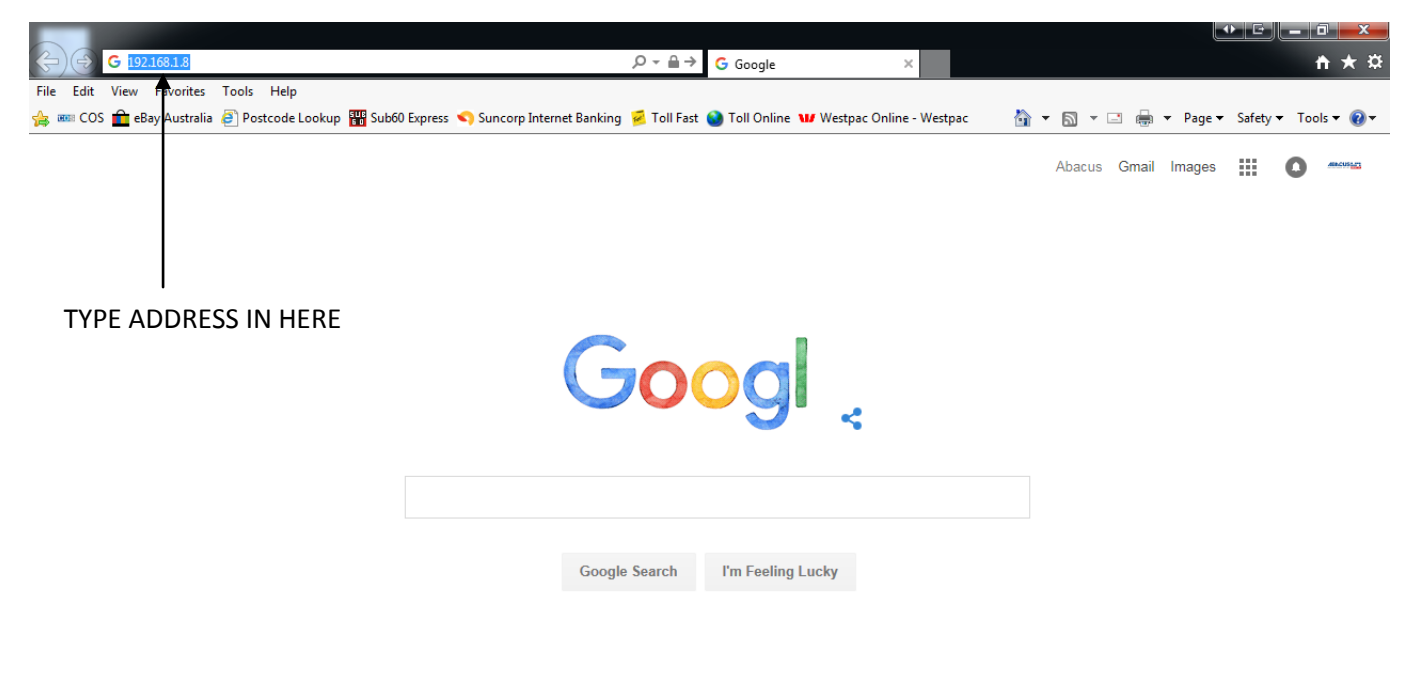

| Advertising | Business | About | Privacy | Terms |
|-------------|----------|-------|---------|-------|
|             |          |       |         |       |

Settings

🔍 100% 🛛 👻

#### **3 - YOU WILL NOW SEE THE FOLLOWING SCREEN**

| 🖩 COS 💼 eBay Australia 🤌  | Postcode Lookup 🎬 Sub60 Exp | ress 🤜 Suncorp Internet Banking                                                                                                    | 🥦 Toll Fast 😻 Toll Or          | nine 🕊 Westpac | Unline - Westpac | - î 🔹 | <b>₪</b> - | L 🖶 ' | • Page • | Safety 🔻 | I ools 🔻 | <b>Ø</b> . |
|---------------------------|-----------------------------|----------------------------------------------------------------------------------------------------|--------------------------------|----------------|------------------|-------|------------|-------|----------|----------|----------|------------|
| )KI                       |                             |                                                                                                    |                                |                |                  |       |            |       |          |          |          |            |
| ITING SOLUTIONS           |                             |                                                                                                    |                                |                |                  |       |            |       |          |          |          |            |
|                           |                             |                                                                                                    | <u></u>                        |                |                  |       |            |       |          |          |          |            |
| 462 MFP                   |                             |                                                                                                    | R                              | efresh         |                  |       |            |       |          |          |          |            |
| Info   Direct Print   Lin | ks                          |                                                                                                    |                                |                |                  |       |            |       |          |          |          |            |
| w Information             | Alert Information           |                                                                                                    | Toner Remain :                 |                |                  |       |            |       |          |          |          |            |
| us                        | WARNING Raper Out           | Warning                                                                                                    | Black:                         | 30%            |                  |       |            |       |          |          |          |            |
| nter                      | Tuper out                   |                                                                                                    | Cyan:                          | 30%            |                  |       |            |       |          |          |          |            |
| nlies Life                | Information                 |                                                                                                    | Magenta:                       | 50%            |                  |       |            |       |          |          |          |            |
| , ,                       | Device Name                 | OKI-ES8462MFP-8E89F6                                                                                                    | Yellow:                        | 40%            |                  |       |            |       |          |          |          |            |
| Nork                      | IP Address                  | 192.168.1.8                                                                                                    | Drint Comico                   | Eashlad        |                  |       |            |       |          |          |          |            |
| tem                       | MAC Address                 | 00:25:36:8E:89:F6                                                                                                    | L DD                           | Chabled        |                  |       |            |       |          |          |          |            |
|                           | Location                    |                                                                                                    | LPR<br>Dort0100                |                |                  |       |            |       |          |          |          |            |
| Administrator Login       | Serial Number               | AL52017580                                                                                                    | FTD                            | Ŏ              |                  |       |            |       |          |          |          |            |
|                           | Asset Number                |                                                                                                    | TDD                            | Õ              |                  |       |            |       |          |          |          |            |
| <b>T</b>                  | Contact Name                |                                                                                                    | NotWaro                        | 0              |                  |       |            |       |          |          |          |            |
|                           | - Administrator             |                                                                                                    | PServer                        | •              |                  |       |            |       |          |          |          |            |
|                           | Tray1                       | A4 SEF                                                                                                    | NetWare                        | 0              |                  |       |            |       |          |          |          |            |
|                           | Tray2                       | A4 SEF                                                                                                    | RPrinter                       | •              |                  |       |            |       |          |          |          |            |
|                           | Tray3                       | A4 SEF                                                                                                    | Etherlalk                      | •              |                  |       |            |       |          |          |          |            |
|                           | MP Tray                     | A4 LEF                                                                                                    | NetBEUI                        | 0              |                  |       |            |       |          |          |          |            |
|                           | Duplex                      | Installed                                                                                                    | Setting Service                | Enabled        |                  |       |            |       |          |          |          |            |
|                           | Hard Disk                   | Installed                                                                                                    | SNMP                           | 0              |                  |       |            |       |          |          |          |            |
|                           | Memory                      | 512 MB                                                                                                    | WEB                            | 0              |                  |       |            |       |          |          |          |            |
|                           | Version Information         |                                                                                                    | Telnet                         | 0              |                  |       |            |       |          |          |          |            |
|                           | CII                         | 05.15                                                                                                    | NetBEUI                        | 0              |                  |       |            |       |          |          |          |            |
|                           | PU                          | 00.07.02                                                                                                    |                                |                |                  |       |            |       |          |          |          |            |
|                           | Network Firmware            | 05.02                                                                                                    |                                |                |                  |       |            |       |          |          |          |            |
|                           | Web Remote                  | 05.00                                                                                                    |                                |                |                  |       |            |       |          |          |          |            |
|                           | Web Language                | 05.00                                                                                                    |                                |                |                  |       |            |       |          |          |          |            |
|                           |                             |                                                                                                    |                                |                |                  |       |            |       |          |          |          |            |
|                           | Convright (c                | ) 2012 Oki Data Corporation                                                                                                    | All rights record              |                |                  |       |            |       |          |          |          |            |
|                           | copyright (c                | / some one offer offer o | in the regime for the set they | <u></u>        |                  |       |            |       |          |          |          |            |

## 4 - CLICK ON THE ADMINISTRATOR LOGIN

5 - ENTER THE USERNAME AND PASSWORD (default settings are username: admin password: aaaaaa) AND CLICK OK

6 - IF THIS SCREEN APPEARS SCROLL DOWN AND CLICK SKIP OTHERWISE PROCEED TO NEXT STEP

| ES8462 MFP                                               |                                                                                           |
|----------------------------------------------------------|-------------------------------------------------------------------------------------------|
| Setup<br>This is the first login to t                    | he Device web page.                                                                       |
| If you would like to perfo<br>fields, and press "OK". Of | orm basic setup of the device, please complete the<br>therwise press "SKIP".              |
| Identification                                           |                                                                                           |
| Device Name                                              | OKI-ES8462MFP-8E89F6 (Max.31 characters)                                                  |
|                                                          | This is the devices identity on the network (sysName, and Device Name).                   |
| The Device Name can be                                   | applied to the following by checking the boxes:                                           |
|                                                          | NetWare Print Server Name                                                                 |
|                                                          | NetWare Printer Name                                                                      |
|                                                          | EtherTalk                                                                                 |
| Short Device Name                                        | ES8462M-8E89F6 (Max.15characters)                                                         |
|                                                          | A maximum of 15 characters can be used (alpha/numeric characters and "-" are acceptable.) |
| Location                                                 | (Max.255 characters)                                                                      |
| Asset Number                                             | (Max.8 characters)                                                                        |
| Contact Name<br>- Administrator                          | (Max.255 characters)                                                                      |
| Protocol                                                 |                                                                                           |
| TCP/IP                                                   | ENABLE                                                                                    |
| NetBEUI                                                  | DISABLE V                                                                                 |
| NetBIOS over TCP                                         | ENABLE V                                                                                  |
| NetWare                                                  | ENABLE V                                                                                  |
| EtherTalk                                                | ENABLE Y                                                                                  |

### 7 - CLICK ON PROFILE

| PRINTING SOLUTIONS                                 |                                       |                               |                    |             |
|----------------------------------------------------|---------------------------------------|-------------------------------|--------------------|-------------|
| S8462 MFP                                          |                                       | · · · · · · · · · · ·         | Refresh Statu      | ıs Window   |
| <mark>iew Info</mark>   <u>Reports</u>   <u>Pa</u> | <u>per Setup   Profile   Admin Se</u> | tup   Job List   Direct Print | Transmission Setti | ngs   Links |
| View Information                                   | Alert Information                     |                               | Toner Remain :     |             |
|                                                    | WARNING Paper Out                     | Warning                       | Black:             | 30          |
| Counter                                            |                                       |                               | Cyan:              |             |
| Supplies Life                                      | Information                           |                               | Magenta:           | 50          |
|                                                    | Device Name                           | OKI-ES8462MFP-8E89F6          | 5                  | 40          |
| Jsage Report                                       | IP Address                            | 192.168.1.8                   | Deint Commission   | C L L L     |
| Network                                            | MAC Address                           | 00:25:36:8E:89:F6             | Print Service      | Enabled     |
| System                                             | Location                              |                               | LPR                | •           |
|                                                    | Serial Number                         | AL52017580                    | Port9100           | •           |
|                                                    | Asset Number                          |                               | FTP                | 0           |
|                                                    | Contact Name<br>- Administrator       |                               | IPP<br>NetWare     | •           |
|                                                    | Trav1                                 | A4 SEE                        | NotWaro            | -           |
|                                                    | Tray2                                 | A4 SEE                        | RPrinter           | 0           |
|                                                    | Tray3                                 | A4 SEE                        | EtherTalk          | 0           |
|                                                    | MP Tray                               | A4 LEE                        | NetBEUI            | 0           |
|                                                    | Dunlex                                | Installed                     |                    |             |
|                                                    | Hard Disk                             | Installed                     | Setting Service    | Enabled     |
|                                                    | Memory                                | 512 MB                        | SNMP               | 0           |
|                                                    | ,                                     |                               | WEB                | 0           |
|                                                    | Version Informatio                    | n                             | Telnet             | 0           |
|                                                    | СИ                                    | 05.15                         | NetBEUI            | 0           |
|                                                    | PU                                    | 00.07.02                      |                    |             |
|                                                    | Network Firmware                      | 05.02                         |                    |             |
|                                                    | Web Remote                            | 05.00                         |                    |             |
|                                                    | Web Language                          | 05.00                         |                    |             |

# 8 - THE FOLLOWING BOX WILL NOW APPEAR - CLICK ON NEW

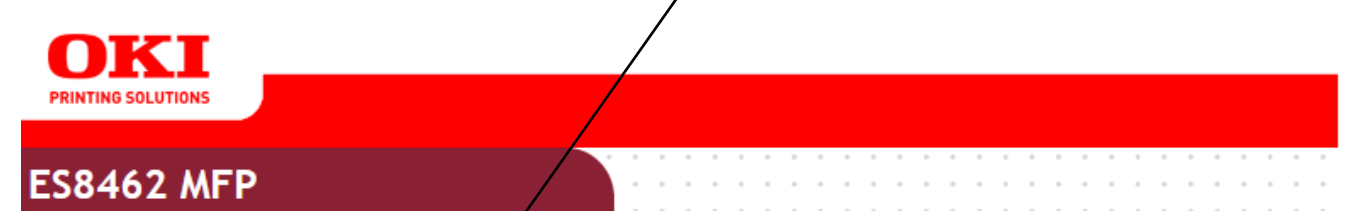

<u>View Info</u> | <u>Reports</u> | <u>Paper Setup</u> | <u>Profile</u> | <u>Admin Setup</u> | <u>Job List</u> | <u>Direct Print</u> | <u>Transmission Settings</u> | <u>Links</u>

| * Profile | Profile                |
|-----------|------------------------|
| Profile   | New Delete Edit        |
|           | Profile List:          |
|           |                        |
|           |                        |
|           |                        |
|           |                        |
|           |                        |
|           |                        |
|           |                        |
|           |                        |
|           |                        |
|           |                        |
|           |                        |
|           | Profile Counter 0 / 50 |

| 🗧 ES8462 MFP - Internet Explorer             |                                                                                                    |                    |                                                                |
|----------------------------------------------|----------------------------------------------------------------------------------------------------|--------------------|----------------------------------------------------------------|
| 🥝 http:// <b>192.168.1.8</b> /profileadd.htn | n                                                                                                    |                    | ]                                                              |
| Profile Settings                             |                                                                                                    |                    | 9 - ENTER A PROFILE NAME ie. Scan                              |
| Profile Name                                 | (Max.16 character                                                                                                    | rs)                | to Desktop                                                     |
| Protocol                                     |                                                                                                    |                    |                                                                |
| Target URL                                   | (Max.144 characters)<br>Example: \\TESTCOMPUTER\TEST                                                                             |                    | 10 - ENTER THE DESTINATION IN THE                              |
| Port No.                                     | 445 (1-65535)                                                                                                    |                    |                                                                |
| User Name                                    | (M                                                                                                    | lax.32 characters) | \\'FRONTDESK'\'SCANS'                                          |
| Password                                     |                                                                                                    | lax.32 characters) | 'FRONTDESK' = COMPUTER NAME                                    |
| CIFS character set                           | UTF-16 V                                                                                                    |                    | 'SCANS' - SHARE NAME                                           |
| Encode Communication                         | None V                                                                                                    |                    |                                                                |
| File Name                                    | (Max.64 characters)<br>Example:<br>Image#n. The sequential number is given to tl<br>Image#d. Date is given to the place of "#d". | he place of "#n".  | 11 - ENTER A USERNAME AND<br>PASSWORD (if none is required use |
| Doc. Type                                    | Text&Photo 🗸                                                                                                    |                    | Guest as the username and leave                                |
| Back and Show-Thru<br>Removal                | AUTO V                                                                                                    |                    | password blank)                                                |
| Density                                      | 0 🗸                                                                                                    |                    |                                                                |
| Resolution                                   | 200 dpi 🗸                                                                                                    |                    |                                                                |
| Scan Size                                    | AUTO 🗸                                                                                                    |                    | 12 - ENTER A DEFAULT FILE NAME                                 |
| Contrast                                     | 0 🗸                                                                                                    |                    | FORMAT IF UNSURE USE                                           |
| Hue                                          | 0 🗸                                                                                                    |                    | DOCUMENT#N                                                     |
| Saturation                                   | 0 🗸                                                                                                    |                    |                                                                |
| Grayscale                                    | OFF V                                                                                                    |                    | ·                                                              |

**13 - SCROLL DOWN AND CLICK SUBMIT**